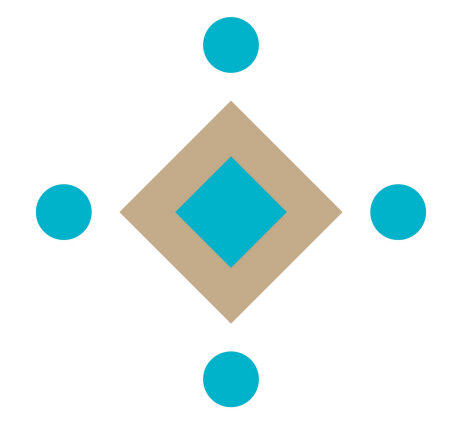

# DICHIARAZIONE PER IL MANTENIMENTO DELL'ISCRIZIONE ALL'ELENCO DELLE LIBERE FORME ASSOCIATIVE DEL COMUNE DI BOLOGNA

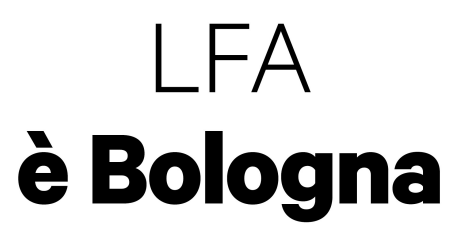

MODULO ONLINE - RETE CIVICA IPERBOLE Dal 2015 il legale rappresentante di un'organizzazione iscritta all'elenco delle Libere Forme Associative (LFA) dovrà presentare la dichiarazione per il mantenimento dell'iscrizione tramite la piattaforma <u>Comunità</u> della **<u>Rete Civica Iperbole</u>** entro il 31 dicembre di ogni anno dispari.

Per farlo dovrà iscriversi alla Rete civica impiegando credenziali <u>FedERa</u> ad alta affidabilità, con le quali inoltre:

- nell'area **Servizi online** potrà accedere in maniera personalizzata ai servizi online per sé e la propria famiglia, prenotare sale e richiedere certificati;

- nell'area <u>Comunità</u> potrà creare un profilo personale e così partecipare a consultazioni, bandi e questionari, collaborare con altri cittadini e soggetti del territorio; dovrà inoltre creare un profilo per l'organizzazione, con il quale accedere e compilare il modulo online per il mantenimento dell'iscrizione all'elenco.

Questa guida si rivolge ai **legali rappresentanti** (presidenti) delle associazioni, fondazioni e comitati iscritti all'elenco delle Libere Forme Associative.

Questa procedura online vuole **semplificare** l'invio della dichiarazione, rendendo più **trasparente** la relazione tra amministrazione e organizzazioni iscritte, dando maggiore **visibilità** alle organizzazioni, alle loro competenze e attività, mediante uno spazio dedicato per promuovere **progetti** e sviluppare **collaborazioni**.

Per ulteriori informazioni sulla procedura e sull'elenco delle Libere Forme Associative consulta la pagina <u>www.comune.bologna.it/lfa</u>.

**NOTA** I dati personali presenti nella guida sono a titolo esemplificativo, qualsiasi riferimento a persone reali o organizzazioni esistenti è puramente casuale.

## **1 CREDENZIALI FEDERA**

→ Se hai già le credenziali FedERa ad alta affidabilità consulta il punto 2

Per accedere al modulo per la dichiarazione è necessario registrarsi alla rete civica con le credenziali personali <u>FedERa</u> ad alta affidabilità. Le credenziali FedERa sono un sistema per usufruire dei servizi delle pubbliche amministrazioni accedendo con un unico username e un'unica password.

Nel caso non le avessi, puoi ottenerle in uno degli sportelli abilitati: per maggiori dettagli consulta le informazioni sulle modalità di rilascio.

## **2 CREAZIONE ACCOUNT NELL'AREA SERVIZI ONLINE**

→ Se hai già un account nell'area Servizi Online basato su credenziali FedERa ad alta affidabilità, consulta il punto 3

Una volta ottenute le credenziali *FedERa* ad alta affidabilità, potrai accedere alla Rete Civica Iperbole e creare un <u>account personale nell'area</u> <u>Servizi Online</u>, che ti permetterà di avere un accesso completo ai servizi online del Comune di Bologna con il massimo livello di sicurezza. - Visita il sito del Comune di Bologna all'indirizzo <u>http://www.comune.bologna.it</u> e clicca sull'etichetta '*SERVIZI ONLINE*' presente nel menù orizzontale;

- nel riquadro '*Entra nella Rete civica*' clicca sul bottone '*ACCEDI*';

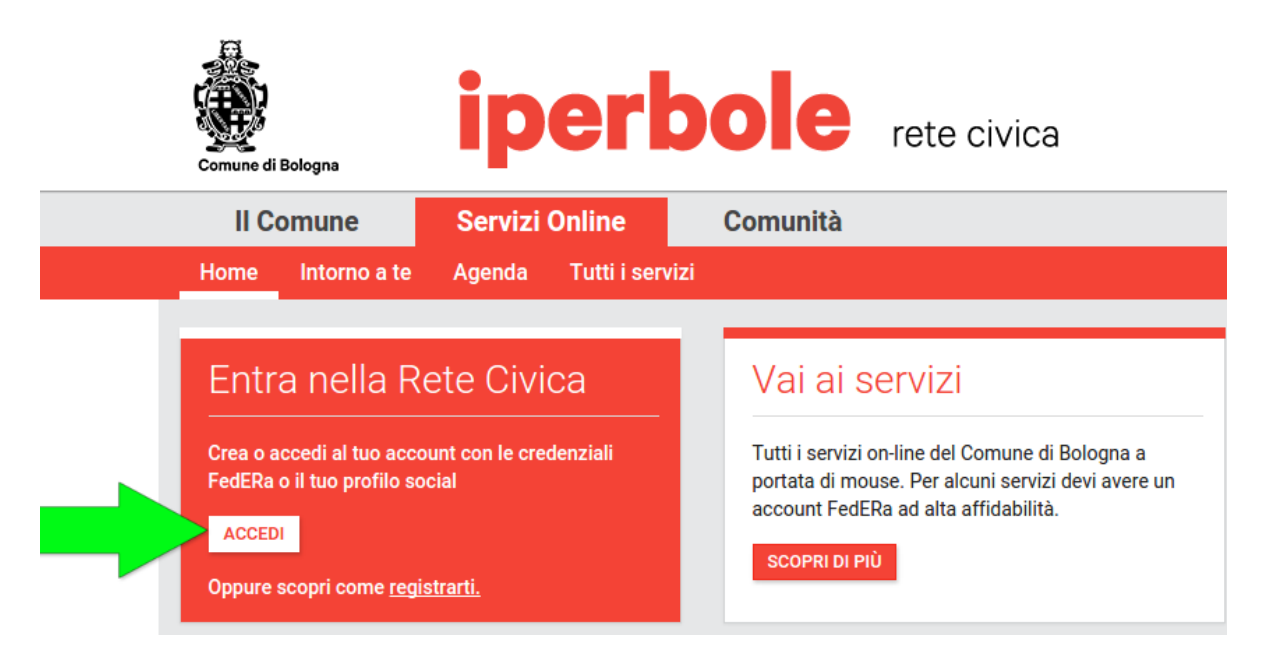

- nella pagina 'Entra nella Rete Civica' clicca sul bottone 'ACCEDI TRAMITE FEDERA'.

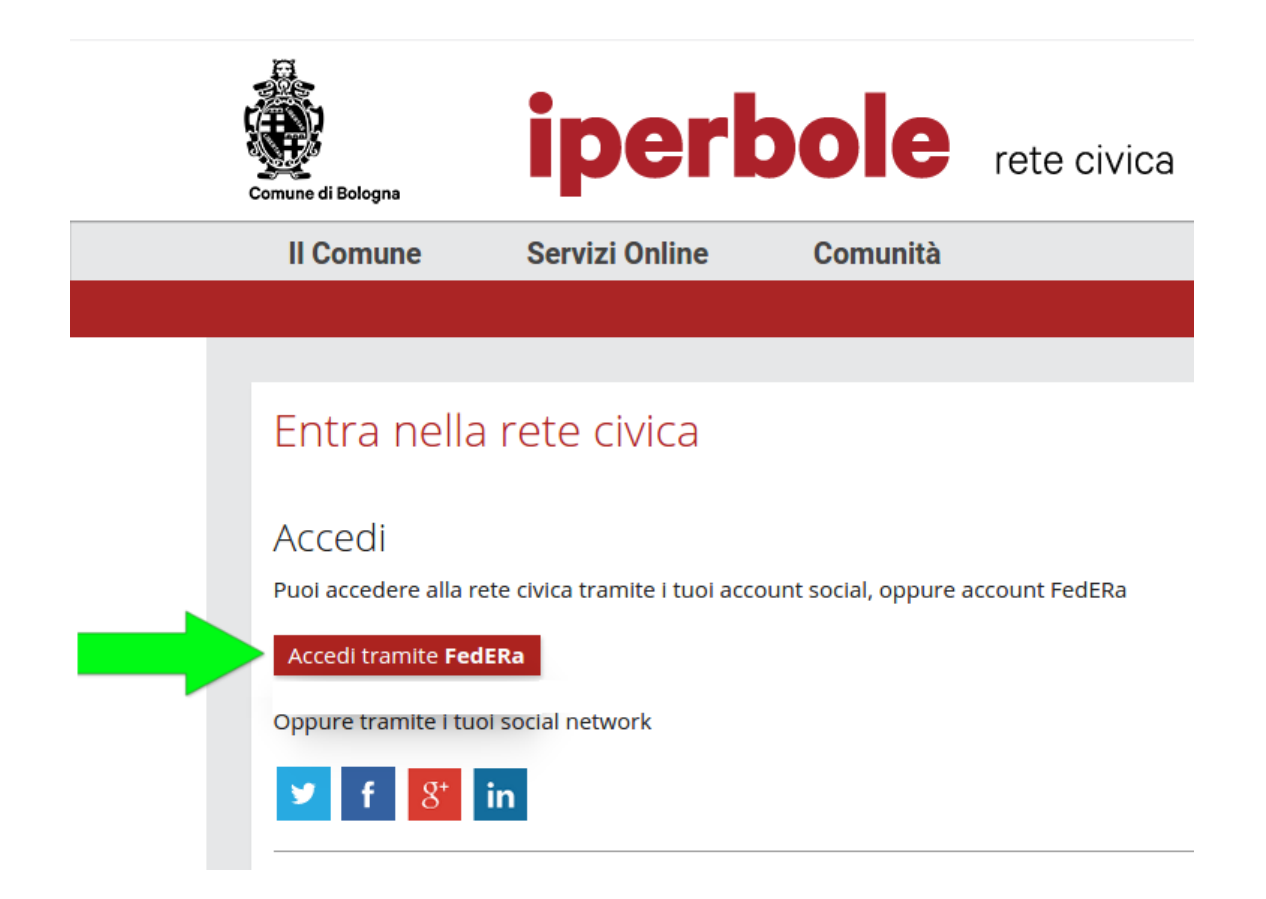

Sarai indirizzato alla pagina per scegliere il tuo gestore di credenziali (ovvero l'ente che le ha rilasciate):

- inserisci il nome dell'ente oppure scorri l'elenco del menù a tendina;

- seleziona l'ente;

- clicca sul bottone 'SELEZIONA'.

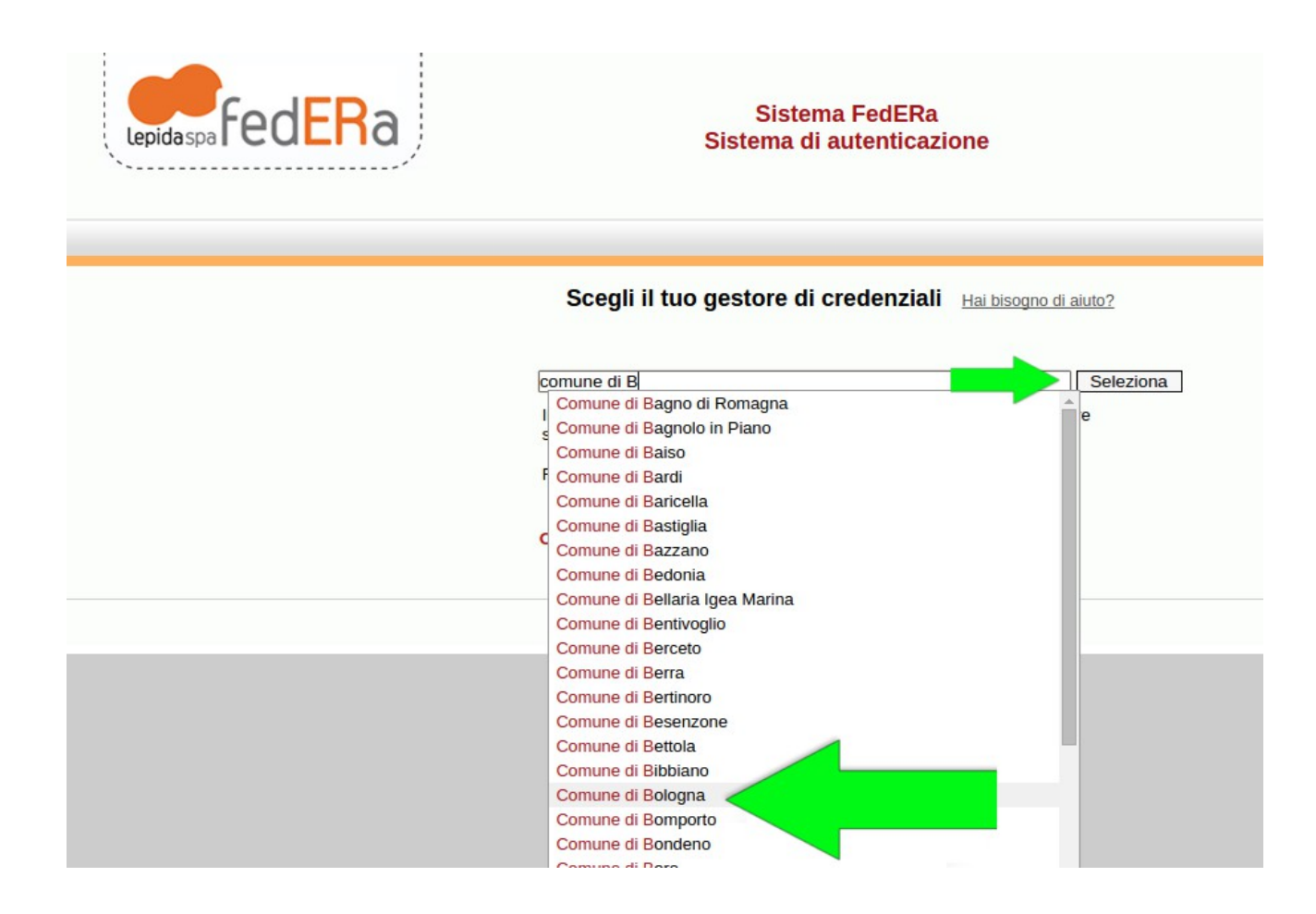

Accederai alla pagina per inserire le tue credenziali FedERa:

- nel campo 'Username o codice fiscale' inserisci lo username che hai scelto oppure il tuo codice fiscale;
- nel campo 'Password' inserisci la password;
- clicca sul bottone 'ACCEDI';

| Lepida spa                   | Ra                   | Sistema FedERa<br>Sistema di autenticazione<br>Comune di Bologna |
|------------------------------|----------------------|------------------------------------------------------------------|
| Username/password One-t      | ime password Smart c | ard                                                              |
|                              |                      | Inserimento credenziali di accesso                               |
| Username o codice fiscale:   | mariarossi           |                                                                  |
| Password:                    | •••••                | Accedi                                                           |
| Hai dimenticato la password? |                      |                                                                  |
|                              |                      |                                                                  |

Sarai indirizzato alla pagina con l'informativa sul trattamento dei dati personali:

- leggi il testo dell'informativa;

- clicca sul bottone 'CONFERMA PRESA VISIONE';

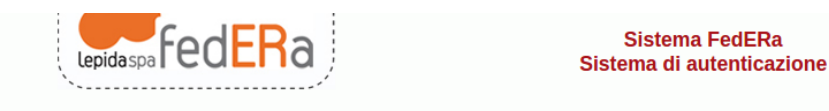

Informativa sul trattamento dei dati personali

#### 1.Titolare del trattamento

Il Titolare del trattamento dei dati personali di cui alla presente Informativa è Lepida S.p.A., Viale Aldo Moro n. 64, 40127, Bologna. Ai sensi dell'art. 13 del D. Igs. n. 196/2003 – "Codice in materia di protezione dei dati personali" (di seguito denominato "Codice"), Lepida S.p.A., in qualità di Titolare del trattamento, è tenuta a fornirle informazioni in merito all'utilizzo dei Suoi dati personali.

#### 2. Finalità del trattamento

Ai sensi dell'articolo 13 del Codice citato e successive modificazioni ed integrazioni, la informiamo che i Suoi dati personali saranno trattati solo ed esclusivamente per il funzionamento e la gestione della federazione FedERa. In particolare Lepida SpA tratta i Suoi dati per consentire l'autenticazione ai servizi integrati nel sistema.

#### 3. Modalità del trattamento

Il trattamento dei dati forniti dall'utente avvengono nel rispetto del Codice e di ogni altra normativa in materia di tutela della privacy. I dati forniti vengono trattati a mezzo del sistema informatico di Lepida SpA nel rispetto delle predette finalità ed in modo da garantire la sicurezza e la riservatezza dei dati medesimi. Specifiche misure di sicurezza sono osservate per prevenire la perdita dei dati, usi illeciti o non corretti ed accessi non autorizzati.

#### 4. Comunicazione e Diffusione

I Suoi dati personali potranno essere conosciuti esclusivamente dagli operatori individuati quali Incaricati del trattamento dal Titolare del trattamento. Lepida S.p.a. impartirà le opportune istruzioni scritte ai soggetti che opereranno come Incaricati ai sensi dell'art. 30 del D. Igs. 30 giugno 2003, n. 196 s.m., vigilando sul loro operato. I dati trattati non sono soggetti a diffusione.

#### 5. Facoltatività del conferimento dei dati

Il conferimento dei dati è facoltativo, ma in mancanza non sarà possibile adempiere alle finalità descritte al punto 2.

#### 6. Diritti dell'Interessato

La informiamo, infine, in ogni momento potrà esercitare i Suoi diritti nei confronti del titolare del trattamento, ai sensi dell'art. 7 del Codice della privacy. In particolare Lei potrà chiedere di conoscere l'esistenza di trattamenti di dati che possono riguardarla; di ottenere senza ritardo la comunicazione in forma intellegibile dei medesimi dati e della loro origine, la cancellazione, la trasformazione in forma anonima o il blocco dei dati trattati in violazione di legge; l'aggiornamento, la rettificazione ovvero l'integrazione dei dati; l'attestazione che le operazioni predette sono state portate a conoscenza di coloro ai quali i dati sono stati comunicati, eccettuato il caso in cui tale adempimento si riveli impossibile o comporti un impiego di mezzi manifestamente sproporzionato rispetto al diritto tutelato; di opporsi, in tutto o in parte, per motivi legittimi, al trattamento dei dati personali che la riguardano, ancorchè pertinenti allo scopo della raccolta.

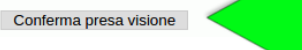

Accederai alla pagina in cui confermare la creazione del tuo account personale, :

- troverai nome, cognome, email e codice fiscale già inseriti, perché presenti nelle tue credenziali FedERa;

- potrai aggiungere altre informazioni anagrafiche e di contatto, funzionali ad un uso ancor più personalizzato dell'area Servizi online; Ricorda che i dati contrassegnati dall'asterisco sono obbligatori.

Nel riquadro 'IL MIO ACCOUNT' presente nel riquadro sinistro della pagina troverai i seguenti link:

A) Vai al tuo profilo di Comunità (vedi il punto 3);

B) Note legali per l'utilizzo del logo èBologna (vedi il punto 3);

C) Leggi l'informativa sul trattamento dei tuoi dati (clicca sul link e consulta l'informativa)

D) Note Legali (clicca sul link e consulta le note legali)

Cliccando sul bottone 'SALVA' confermerai la creazione del tuo account nell'area Servizi online;

| Il mio account                                                                                                    | Compila i dati del tuo profilo. Ricorda che i dati | contrassegnati dall'asterisco sono obbligatori |
|----------------------------------------------------------------------------------------------------|----------------------------------------------------|------------------------------------------------|
| Questo è il tuo account. Inserisci i tuoi dati e tienili<br>sempre aggiornati. In base all'account (social o<br>FedERa) che hai utilizzato al primo collegamento,<br>alcune informazioni sono già presenti. | SALVA                                              |                                                |
| Per accedere all'area comunità devi creare un<br>orofilo ad hoc con i dati che vuoi rendere pubblici<br>ed accettare i termini di servizio specifici                                                        |                                                    |                                                |
| Vai al tuo profilo di Comunità                                                                                                    |                                                    |                                                |
| Note legali per l'utilizzo del logo èBologna                                                                                                    | Cambia foto                                        |                                                |
| Leggi l'informativa sul trattamento dei tuoi dati 🛛 🔫                                                                                                    | •                                                  |                                                |
| Note Legali                                                                                                    |                                                    |                                                |
|                                                                                                    | I tuoi dati                                        |                                                |
|                                                                                                    | Nome *                                             | Cognome *                                      |
|                                                                                                    | Maria                                              | Rossi                                          |
|                                                                                                    | Indirizzo mail *                                   | Telefono                                       |
|                                                                                                    | presidente@piazzettasanluca.it                     |                                                |
|                                                                                                    | Additional logal of Max                            | Colleges                                       |
|                                                                                                    | Clicca sul pulsante Salva per registrare le mod    | lifiche apportate al tuo profilo               |

## **3 CREAZIONE PROFILO PERSONALE NELL'AREA COMUNITÀ**

→ Se hai già un profilo personale nell'area Comunità consulta l'appendice in fondo alla guida

Una volta creato l'account nell'area Servizi Online, nel riquadro 'IL MIO ACCOUNT' presente sulla sinistra della pagina: \*\*\*

- clicca sul link *Note legali per l'utilizzo del logo èBologna* e consulta le Note legali (si riferisce al logo creato in base al tuo nome e cognome, che sarà usato per il tuo profilo nell'area Comunità);

- clicca sul link *Vai al tuo profilo di Comunità*;

\*\*\* se svolgi la procedura al punto 3 in un momento diverso da quello in cui hai creato il profilo nell'area Servizi online, dovrai accedere nuovamente inserendo le tue credenziali;

| II Comune                                                                                                    | Servizi Online                                                                                                    | Comunità    |                                                                            | 0 | Ciao,<br><b>Maria</b> | Esci                  |
|----------------------------------------------------------------------------------------------------|----------------------------------------------------------------------------------------------------|-------------|----------------------------------------------------------------------------|---|-----------------------|-----------------------|
| Il mio account<br>Questo è il tuo account<br>sempre aggiornati. In b<br>FedERa) che hai utilizza<br>alcune informazioni son<br>Per accedere all'area co<br>profilo ad hoc con i dati<br>ed accettare i termini di<br>»Vai al tuo profilo di Co<br>»Note legali per l'utilizz<br>»Leggi l'informativa sul<br>»Note Legali | . Inserisci i tuoi dati e tienili<br>ase all'account (social o<br>ato al primo collegamento,<br>no già presenti.<br>omunità devi creare un<br>i che vuoi rendere pubblici<br>i servizio specifici<br>omunità<br>to del logo èBologna<br>I trattamento dei tuoi dati |             | Maria Rossi<br>Nato il<br>01/01/1980<br>Codice fiscale<br>RSSMRA80A41A944M |   | Elin                  | nina il mio account m |
|                                                                                                    |                                                                                                    | I tuoi dati |                                                                            |   |                       | Modifica i dati 🖍     |

Cliccando sul link 'Vai al tuo profilo di Comunità', accederai alla pagina in cui creare il tuo profilo personale.

Per crearlo è obbligatorio usare il proprio nome e cognome, inserire un'email di contatto, e accettare la Carta di Comunità, il documento che spiega valori, ruoli, responsabilità e opportunità per chi impiega l'area Comunità.

Per accettare la Carta clicca sul riquadro alla sinistra della dicitura 'ACCETTO E CONFERMO LA CARTA DI COMUNITÀ'.

Per presentarti agli altri iscritti, cliccando sulle seguenti fascette, potrai inserire ulteriori informazioni facoltative:

- 'CONTATTI': link a sito personale e profili social network;
- 'PRESENTAZIONE' nei campi 'Una frase per raccontarti' e 'Presentazione' potrai spiegare perché sei entrato nell'area Comunità;
- 'BISOGNI' e 'RISORSE': qui potrai indicare spazi, conoscenze, strumenti e materiali di cui hai necessità o che metti a disposizione;
- 'PRIVACY': potrai scegliere se rendere visibili agli utenti registrati nella piattaforma il tuo numero di telefono e la tua e-mail;

| Cliccando sul bottone 'SALVA' | presente in fondo alla pagina potra | ii creare il tuo profilo personale su Comunità. |
|-------------------------------|-------------------------------------|-------------------------------------------------|
|-------------------------------|-------------------------------------|-------------------------------------------------|

| Comune di E    | Bologna         |                     |                    |                                                                  |                                         | rete civica                                                                            |                                                                                      | A                                                              | Ciao,                                 |               | Benessere<br>è Bologna |
|----------------|-----------------|---------------------|--------------------|------------------------------------------------------------------|-----------------------------------------|----------------------------------------------------------------------------------------|--------------------------------------------------------------------------------------|----------------------------------------------------------------|---------------------------------------|---------------|------------------------|
| Home           | Profili         | Progetti            | Partecipa          | Beni Comuni                                                      | Open                                    | Data                                                                                   |                                                                                      | <b>*</b>                                                       | Maria                                 | Esci          | Scrivici               |
| Maria Rossi    | i / Modifica    |                     |                    |                                                                  |                                         |                                                                                        |                                                                                      |                                                                |                                       |               |                        |
| Completa il tr | tuo profilo Com | nunità prima di pro | ocedere            |                                                                  |                                         |                                                                                        |                                                                                      |                                                                |                                       |               | ×                      |
| Visualizza     | Modifica        | а                   |                    |                                                                  |                                         |                                                                                        |                                                                                      |                                                                |                                       |               |                        |
| La Carta       | di Comunità     | à                   | La Ca              | rta di Comunità                                                  | è il doc                                | umento a cui ogni iso                                                                  | ritto deve attenersi                                                                 |                                                                |                                       |               |                        |
| Contatti       |                 |                     | Per er             | ntrare a far parte                                               | e di Con                                | nunità è obbligatorio                                                                  | prenderne visione e                                                                  | accettarla.                                                    |                                       |               |                        |
| Presenta       | zione           |                     | INTRO              | ODUZIONE                                                         |                                         |                                                                                        |                                                                                      |                                                                |                                       |               |                        |
| Bisogni        |                 |                     | Per pro<br>Disegn  | omuovere la collabo<br>ata all'interno della                     | orazione<br>a Rete Civ                  | e la cura dei beni comuni<br>rica Iperbole, ha l'obiettivo                             | e per partecipare alla vita<br>di facilitare nuove relazi                            | a pubblica nasce (<br>ioni e opportunità.                      | Comunità.<br>la condiv                | isione di ris | sorse.                 |
| Risorse        |                 |                     | progett<br>La qua  | ti ed esperienze, va<br>lità di "Comunità" s                     | alorizzano<br>sarà deter                | lo il capitale sociale del te<br>rminato dalle relazioni, da                           | rritorio.<br>i contenuti e comportam                                                 | ienti di chi la impie                                          | ega e la al                           | bita. Per es  | serne                  |
| Privacy        |                 |                     | parte è<br>collabo | necessario sottos<br>prativa della piattaf<br>di base è che "Com | scrivere un<br>forma e in<br>pupità" de | na Carta, che chiarisce an<br>npegnarsi a condividere in<br>Ne ossere trattata e vissu | nbiti e responsabilità, val<br>nformazioni e contenuti a<br>ta dai partecipanti como | ori e obiettivi, per<br>accurati, affidabili<br>un hono comuno | aderire all<br>e aperti.<br>condivide | la natura     |                        |
|                |                 |                     | Acc                | etto e sottoscrivo la                                            | a Carta di (                            | Comunità *                                                                             |                                                                                      |                                                                |                                       |               |                        |

## **4 CREAZIONE PROFILO ORGANIZZAZIONE NELL'AREA COMUNITÀ**

→ Se è già presente un profilo per l'organizzazione che presiedi, consulta l'appendice in fondo alla guida

Il profilo dell'organizzazione è una pagina in cui potrai presentare l'organizzazione pubblicando notizie, raccontando iniziative in corso o progetti in fase di sviluppo.

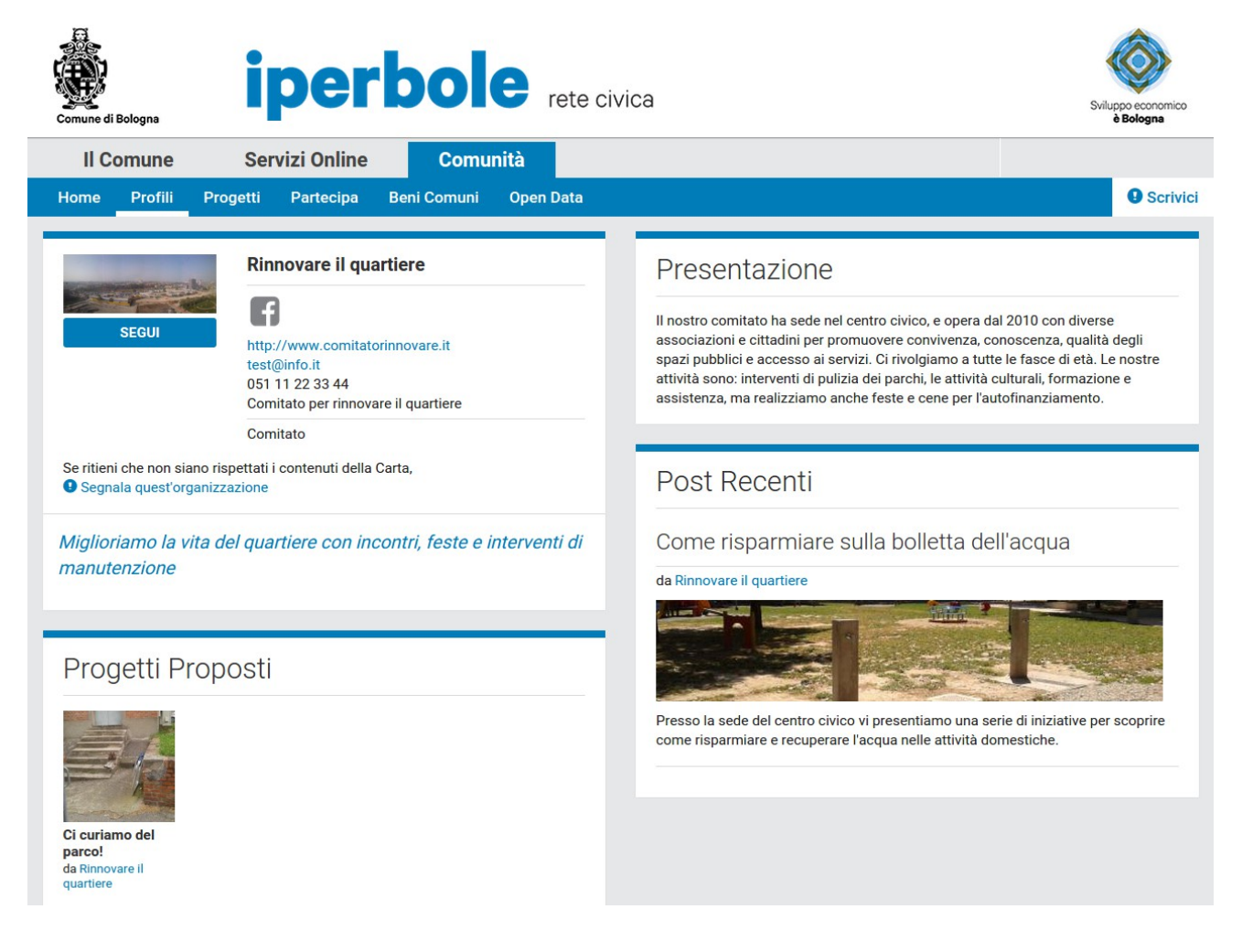

#### Prima di creare il profilo organizzazione, è utile avere a disposizione i seguenti dati:

- tipologia di organizzazione (associazione, comitato e fondazione) e, se l'organizzazione è un'associazione, la tipologia di associazione (culturale, promozione sociale, volontariato, etc.). Se non sei sicuro della tipologia consulta l'appendice in fondo alla guida!

- un file (in formato .jpg, .jpeg, .gif o .png) con il logo dell'associazione o un'altra immagine di presentazione;
- gli indirizzi delle sedi (legale e operativa) e i contatti dell'associazione (telefono, fax, indirizzo email, sito web, eventuali social network, etc.);
- codice fiscale dell'organizzazione
- una breve frase di presentazione (massimo 100 caratteri, spazi inclusi);
- una breve descrizione delle attività, della storia e delle caratteristiche principali dell'organizzazione (massimo 400 caratteri, spazi inclusi).

### Come si crea il profilo organizzazione?

Accedi alla Rete civica Iperbole e visita il tuo profilo personale, nel riquadro 'INTERAGISCI CON LA PIATTAFORMA':

- clicca sul bottone 'CREA UN PROFILO ORGANIZZAZIONE';

| Interagisci con la piattaforma                                                                                                    |
|----------------------------------------------------------------------------------------------------|
| Nella sezione Partecipa trovi bandi, avvisi e altre occasioni d'impegno.                                                                   |
| RACCONTA UN PROGETTO                                                                                                    |
| Puoi anche raccontare un progetto già concluso o proporre un'idea per cui cerchi supporto.                                                 |
|                                                                                                    |
| CREA ON PROFILO ORGANIZZAZIONE                                                                                                    |
| Se fai parte di un'organizzazione puoi crearne un profilo con cui, tra le altre cose, potrai sviluppare e raccontare progetti e iniziative |
| CREA NUOVO POST NEL BLOG                                                                                                    |
| Puoi anche creare post nel blog                                                                                                    |

- clicca sulla fascetta 'CONTATTI' presente nell'elenco sulla sinistra e compila i campi obbligatori presenti;

| Contatti     | Nome Organizzazione *                                                                                                    |
|--------------|----------------------------------------------------------------------------------------------------|
| resentazione |                                                                                                    |
|              | Contenuto limitato a 100 caratteri, rimanenti: 100                                                                                  |
| isogni       | Logo Organizzazione *                                                                                                    |
| isorse       | Scegli file Nessun file selezionato                                                                                                 |
|              | Carica                                                                                                    |
|              | Il logo della tua Organizzazione<br>I file devono pesare meno di <b>20 MB</b> .<br>Tipi di file permessi: <b>png gif jpg jpeg</b> . |
|              | Tipologia *                                                                                                    |
|              | - Selezionare un valore -                                                                                                    |
|              | Email *                                                                                                    |

- clicca sulla fascetta 'PRESENTAZIONE' ed inserisci frase di presentazione e breve descrizione dell'associazione (attività, caratteristiche principali, risultati, etc.);

| Crea Organiz  | zazione                                                          |
|---------------|------------------------------------------------------------------|
| Contatti      | Una frase di presentazione *                                     |
| Presentazione |                                                                  |
| Bisogni       | Contenuto limitato a 100 caratteri, rimanenti: 100 Descrizione * |
| Risorse       |                                                                  |
|               | Contenuto limitato a 400 caratteri, rimanenti: <b>400</b>        |

- cliccando sulle fascette BISOGNI e RISORSE visualizzerai dei campi con menù a tendina che potrai compilare per valorizzare ulteriormente il profilo dell'organizzazione, la compilazione di questi campi è facoltativa;

- clicca sul bottone 'SALVA' presente in fondo alla pagina.

| Crea Organizz | zazione           |
|---------------|-------------------|
| Contatti      | Capacità          |
| Presentazione | Scegli le opzioni |
| Bisogni       | Materiali         |
| Risorse       | Scegli le opzioni |
|               | Spazi             |
|               | Scegli le opzioni |
|               | Strumenti         |
|               | Scegli le opzioni |
|               |                   |
|               |                   |
| SALVA         |                   |

## **5 AUTOCERTIFICAZIONE DELLA QUALITA' DI LEGALE RAPPRESENTANTE**

Per autocertificare di essere il legale rappresentante dell'organizzazione, visita il profilo della tua organizzazione, nel riquadro '*INTERAGISCI* CON LA PIATTAFORMA':

- clicca sul bottone 'INVIA AUTOCERTIFICAZIONE'.

| Interagisci con la piattaforma                                                                                                    |
|----------------------------------------------------------------------------------------------------|
| Vai nella sezione Partecipa e scopri cosa puoi fare per la città e la comunità.<br>Puoi anche raccontare un tuo progetto già concluso o proporre una tua idea e<br>cercare collaboratori. |
| RACCONTA UN PROGETTO                                                                                                    |
| Puoi anche creare post nel blog della pagina.                                                                                                    |
| CREA NUOVO POST NEL BLOG                                                                                                    |
| Presenta l'autocertificazione per essere riconosciuto come Legale Rappresentante di questa organizzazione.                                                                                |
|                                                                                                    |

Sarai indirizzato alla pagina per l'invio dell'autocertificazione: - clicca sul riquadro alla sinistra della scritta '*CONFERMO*'; - clicca sul bottone '*INVIA*';

| Consapevole delle sanzioni penali, nel caso di dichiarazioni non veritiere, di formazione o uso di atti falsi, richiamate dall'art. 76 del DPR 445/2000 sotto la mia responsabilità dichiaro di essere il legale rappresentante della presente organizzazione. |
|----------------------------------------------------------------------------------------------------|
|                                                                                                    |
| Organizzazione *                                                                                                    |

A questo punto, avendo compiuto l'autocertificazione di legale rappresentante, potrai procedere con la richiesta di invio delle informazioni.

### **6 RICHIESTA DI INVIO INFORMAZIONI PER AGGIORNAMENTO ISCRIZIONE ELENCO LFA**

Dopo aver inviato l'autocertificazione, sarai indirizzato nuovamente al profilo dell'organizzazione, nel riquadro '*INTERAGISCI CON LA PIATTAFORMA*':

- clicca sul bottone 'RICHIESTA DI AGGIORNAMENTO ELENCO LFA'

| Interagisci con la                                                                             | a plattatorma                                                                                       |
|------------------------------------------------------------------------------------------------|----------------------------------------------------------------------------------------------------|
| Vai nella sezione Partecipa e sc<br>Puoi anche raccontare un tuo pr<br>cercare collaboratori.  | opri cosa puoi fare per la città e la comunità.<br>ogetto già concluso o proporre una tua idea e    |
| RACCONTA UN PROGETTO                                                                           |                                                                                                    |
| Puoi anche creare post nel blog                                                                | della pagina.                                                                                       |
| CREA NUOVO POST NEL BLO                                                                        | G                                                                                                   |
| RICHIESTA DI AGGIORNAME                                                                        | NTO ELENCO LFA                                                                                      |
| Richiedi di poter inviare le inforn<br>della tua organizzazione all'elen<br>Comune di Bologna. | nazioni necessarie all'aggiornamento dell'iscrizione<br>co delle Libere Forme Associative (LFA) del |

Sarai indirizzato nella pagina specifica:

- clicca sul riquadro alla sinistra della scritta 'CONFERMO';

- clicca sul bottone 'INVIA';

| Richiedi di poter inviare le informazioni<br>Associative (LFA) del Comune di Bolog | necessarie all'aggiornamento dell'iscrizione della tua organizzazione all'elenco delle <b>Libere Forme</b><br>na. |
|------------------------------------------------------------------------------------|----------------------------------------------------------------------------------------------------|
|                                                                                    |                                                                                                    |
|                                                                                    |                                                                                                    |
| Confermo *                                                                         |                                                                                                    |
| rganizzazione                                                                      |                                                                                                    |
| Grazie e auguri!                                                                   | Ψ                                                                                                    |

Nel riquadro 'INTERAGISCI CON LA PIATTAFORMA' visualizzerai il messaggio 'La richiesta di invio delle informazioni rilevanti per l'aggiornamento dell'iscrizione all'elenco LFA è in corso di approvazione.'

Se l'ufficio LFA (in seguito al controllo dei dati inseriti) approverà la richiesta, riceverai al tuo indirizzo e-mail di contatto la *conferma dell'abilitazione*.

Se l'ufficio valuterà che la richiesta non è accettabile, ti contatterà via e-mail per fornirti maggiori informazioni.

### 7 INVIO DELLA DICHIARAZIONE PER IL MANTENIMENTO DELL'ISCRIZIONE ALL'ELENCO

Prima di accedere al modulo della Dichiarazione è necessario avere a disposizione le seguenti informazioni:

- dati sul legale rappresentante (dati anagrafici, contatti e data di inizio carica);
- contatti dell'associazione (telefono, fax, indirizzo e-mail e sito web);
- nominativi dei componenti del consiglio direttivo ;
- descrizione sintetica delle attività svolte nell'ultimo biennio (che sarà in seguito pubblicata nel profilo organizzazione);
- numero dei soci e numero degli eventuali dipendenti e lavoratori autonomi.

In seguito alla ricezione dell'email di conferma all'abilitazione all'invio delle informazioni, visita il profilo dell'organizzazione, nel riquadro 'INTERAGISCI CON LA PIATTAFORMA', visualizzerai il messaggio 'La tua organizzazione è abilitata all'invio delle informazioni per l'aggiornamento dell'elenco LFA':

- clicca sul bottone 'INVIA INFORMAZIONI PER AGGIORNAMENTO LFA'.

## Interagisci con la piattaforma

Vai nella sezione Partecipa e scopri cosa puoi fare per la città e la comunità. Puoi anche raccontare un tuo progetto già concluso o proporre una tua idea e cercare collaboratori.

#### **RACCONTA UN PROGETTO**

Puoi anche creare post nel blog della pagina.

#### CREA NUOVO POST NEL BLOG

La tua organizzazione è abilitata all'invio delle informazioni per l'aggiornamento dell'elenco LFA

INVIA INFORMAZIONI PER AGGIORNAMENTO LFA

Sarai indirizzato alla pagina con il modulo della Dichiarazione in cui saranno richieste le seguenti informazioni:

1) informazioni rilevanti su legale rappresentante;

- 2) sedi e contatti dell'organizzazione;
- 3) composizione del consiglio direttivo;
- 4) descrizione sintetica delle attività svolte nel biennio;

5) dichiarazione di non aver perso i requisiti per far parte dell'elenco e di aver approvato il rendiconto economico relativo all'esercizio 2014;

6) accettazione dell'informativa sulla procedura.

| Contatti                               | Invio dichiarazione di mantenimento requisiti per iscrizione all'elenco delle libere forme associative del Comune |
|----------------------------------------|----------------------------------------------------------------------------------------------------|
| Presentazione                          | di Bologna.                                                                                                    |
| Bisogni                                | Dati del legale rappresentante                                                                                    |
| Risorse                                | Nome *                                                                                                    |
| Aggiornamento iscrizione<br>elenco LFA | Maria                                                                                                    |
|                                        | Contenuto limitato a 50 caratteri, rimanenti: 44                                                                  |
|                                        | Rossi                                                                                                    |
|                                        | Contenuto limitato a 50 caratteri, rimanenti: 44                                                                  |
|                                        | Codice Fiscale *                                                                                                  |
|                                        | RSSMRA80A41A944M                                                                                                  |
|                                        | inter direction                                                                                                   |
|                                        | where the product these there is an all disclosed a second size of the second second                              |
|                                        | Taken in Second Street Spectrum Connect Spectrum Connect                                                          |
|                                        | http://www.comune.bologna.it/comune/organigramma/17:1083/                                                         |
|                                        | INVIA<br>Cliccando invia invierai i dati all'ufficio I FA                                                         |
|                                        |                                                                                                    |
|                                        |                                                                                                    |
| SALVA Visualizza n                     | nodifiche Elimina                                                                                                 |

Compila il modulo in tutte le sue parti e clicca sul bottone '*INVIA*' per inviare la dichiarazione all'Ufficio LFA. E' possibile, cliccando sul bottone '*SALVA*' in fondo alla pagina, salvare in bozza la dichiarazione che potrà essere completata in un altro momento. Sarà sufficiente visitare il profilo dell'organizzazione, cliccare su 'Modifica' e quindi su 'Aggiornamento Iscrizione Elenco LFA'. *Nota: per aggiungere il terzo campo 'consigliere' è necessario aver prima compilato i due campi 'consigliere' già presenti.* 

In seguito all'invio della dichiarazione, se l'ufficio approverà la correttezza delle informazioni presenti, riceverai un'email di *conferma*. Il profilo organizzazione sarà arricchito dall'etichetta 'LFA' e l'organizzazione verrà inserita nell'elenco Libere Forme Associative nella sezione Profili dell'area Comunità della Rete Civica Iperbole.

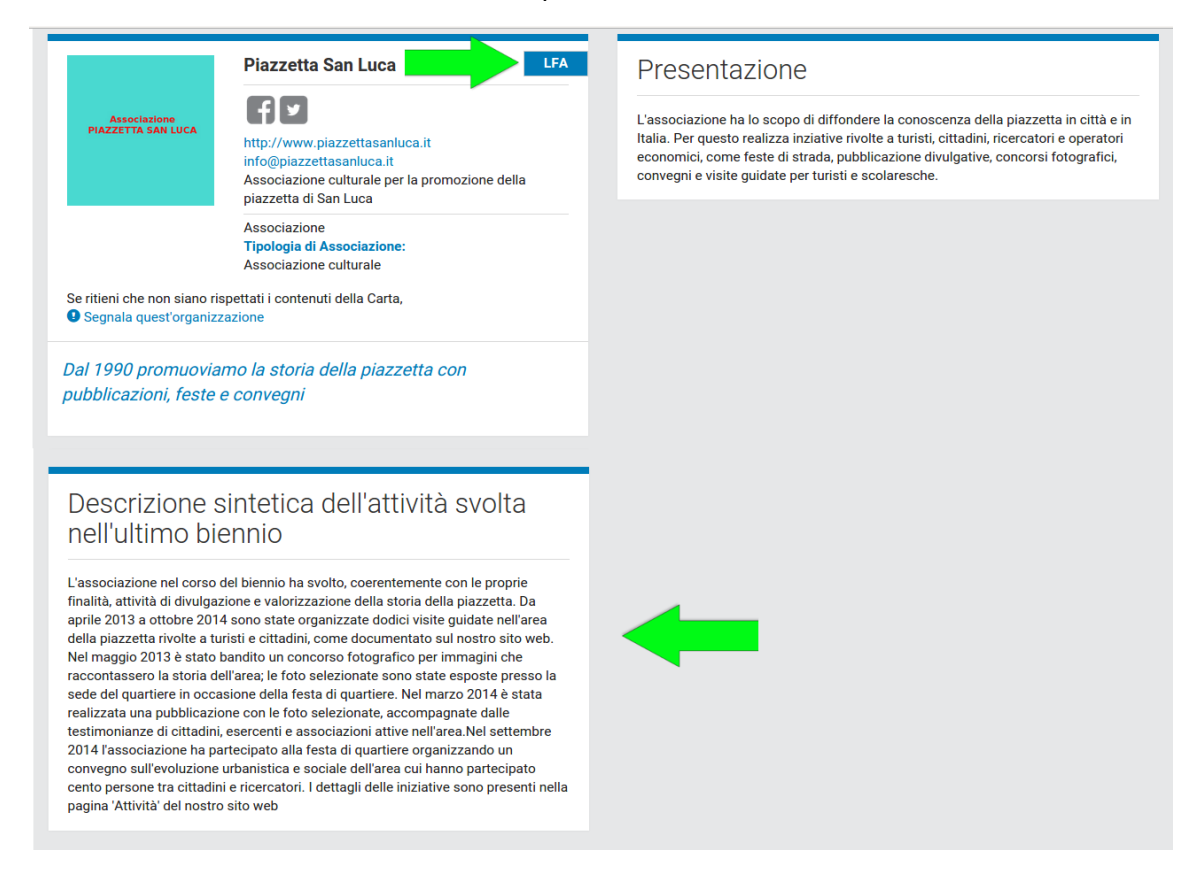

### APPENDICE

## 1) CREAZIONE PROFILO PERSONALE

*A) Hai già un account nell'area Servizi on-line ma non hai un profilo personale su Comunità?* Consulta le informazioni presenti al punto 3 della Guida (CREAZIONE PROFILO PERSONALE NELL'AREA COMUNITÀ).

*B) Hai già un profilo personale basato su credenziali FedERa?* Consulta le informazioni presenti al punto 4 della Guida (CREAZIONE PROFILO ORGANIZZAZIONE NELL'AREA COMUNITÀ).

*C) Hai già un profilo personale ma non basato su credenziali FedERa?* Hai già un profilo personale con credenziali diverse da FedERa e hai già creato un profilo per l'organizzazione? Contatta i community manager scrivendo un'email all'indirizzo <u>gestionecomunita@comune.bologna.it</u>.

### 2) CREAZIONE PROFILO ORGANIZZAZIONE

#### A) Il profilo dell'organizzazione è già presente e non sei l'amministratore?

E' necessario che la persona che ha creato il profilo organizzazione (chi lo crea ne diventa automaticamente l'admin, ovvero l'amministratore) ti aggiunga come amministratore del profilo.

Per questo consulta il punto 'Profilo Organizzazione' della pagina <u>Domande Frequenti</u> e in particolare la risposta alla domanda: 'Come posso permettere ad altre persone di usare il profilo organizzazione che ho creato?'.

In seguito potrai visitare il profilo dell'organizzazione e, cliccando sul bottone 'Modifica', potrai eventualmente modificare le informazioni.

#### B) Hai dei dubbi sulla tipologia di associazione che presiedi?

Ricorda che la tipologia di un'associazione costituita semplicemente ai sensi del Codice Civile (vedi statuto) dipende dalle finalità e attività che l'associazione si prefigge statutariamente di porre in essere (ad es. culturale, di formazione/educazione, etc.).

Alcune normative specifiche hanno però introdotto tipologie peculiari di associazione quali: associazione di volontariato, associazione di promozione sociale, sportiva dilettantistica, O.N.G. Per ritenersi tali, è necessario essersi costituiti (statuto) ai sensi della specifica normativa ed essere iscritti negli appositi registri.